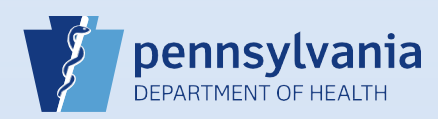

## Using Messages to Communicate with a Funeral Home (to Refer a Case to a Coroner/Medical Examiner)

**Note:** In this example, the cause of death was not natural and the case had not been referred to the coroner/medical examiner. Another reason to use this process could be if the addresses for place of death and residence did not match when the death occurred at the decedent's home.

| From your <b>Home</b> page, click the <b>Messages</b> fast link.                                                                            | 2 From the Messages screen, click the Send<br>Message button.                                                                                                    |
|----------------------------------------------------------------------------------------------------|----------------------------------------------------------------------------------------------------|
| Fast Links  Messages Current Activities Death Search                                                                                        | Send Message Remove from List                                                                                                    |
| 3 Click the Recipients link to search for the funeral director's name.          Send Message         Recipients:       • • Remove Recipient | The Choose Recipients search box displays. Enter<br>the Last name and click the Find<br>button.<br>Choose Recipients<br>Search<br>Type of Search Person V<br>Name First: Last: Addams Find                                                                                                    |
| 5 Select the checkbox next to the intended recipient(s) Name and click the Add button.                                                      | Choose Recipients         Search         Type of Search Person V         Name       First :         Last : Addams       Find         Name       Type         Addams, Gomez       Funeral Director         Addams, Morticia       Funeral Home User         Addams, Uncle       Funeral Director         Addams, Wesley       Funeral Director         Addams, Wesley       Funeral Director         Addams, Wesley       Funeral Director |

| Note: If you need to select                                                                | Selected Recipients |                  |                   |            |
|--------------------------------------------------------------------------------------------|---------------------|------------------|-------------------|------------|
| additional people for this                                                                 |                     | Name             | Туре              |            |
| message, repeat Steps #4 and                                                               |                     | Addams, Gomez    | Funeral Director  |            |
| #5.                                                                                        |                     | Addams, Morticia | Funeral Home User |            |
| When finished selecting the recipients, click the Save button to add them to your message. | Remove              |                  |                   | Total reco |

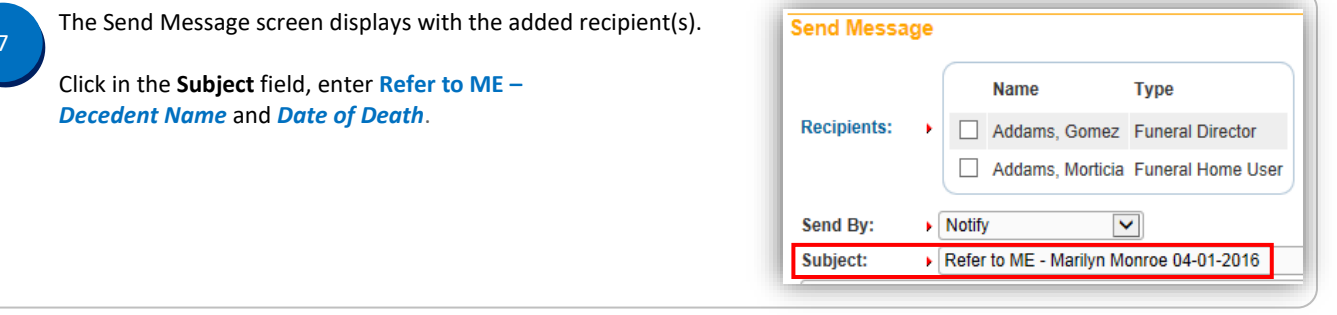

In the **Message** field, enter the **Subject** field information again and then reason the case is being referred back to the funeral director.

Example:

Send By: 
Notify

Subject:

Refer to ME - Marilyn Monroe 04-01-2016

Refer to ME – Marilyn Monroe 04-01-2016

8

The cause of death indicated a fall and should be reviewed by the coroner.

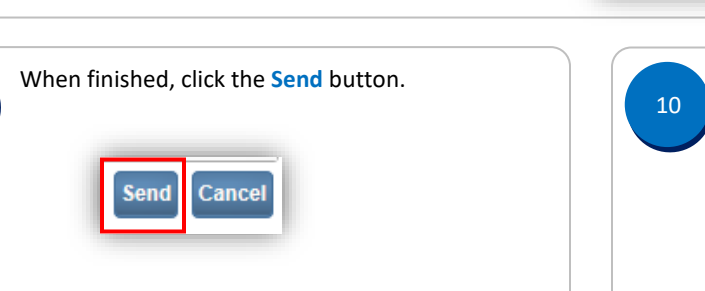

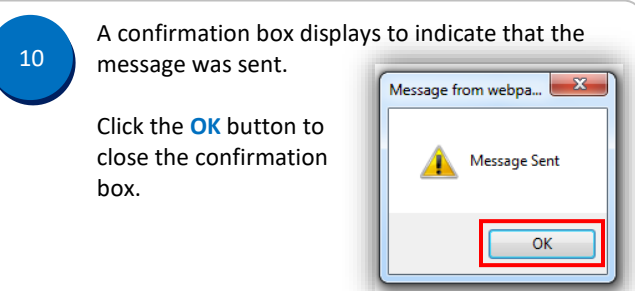

Refer to ME - Marilyn Monroe 04-01-2016

The cause of death indicated a fall and should be reviewed by the coroner

| Note: When t | he funeral director receives the message, it will look like this.                                                 |           |
|--------------|----------------------------------------------------------------------------------------------------|-----------|
| From         | Message Text                                                                                                    | Date Sent |
| Betty White  | Refer to ME - Marilyn Monroe 04-01-2016 The cause of death indicated a fall and should be reviewed by the coroner | 5/27/2016 |

Commonwealth of PA-Department of Health Bureau of Health Statistics and Registries

Date: 07/19/2017 Version 2.2

Page 2 of 2